## Cubana launches online sales of flight tickets: This is how booking works!

|                                          | PLANIFICA TU VIAJE                                                                          | RESERVA                                                                                                    | DESCUBRE CUBA                                                                                                    |                                                                                                    |
|------------------------------------------|---------------------------------------------------------------------------------------------|----------------------------------------------------------------------------------------------------|----------------------------------------------------------------------------------------------------|----------------------------------------------------------------------------------------------------|
| <b>OS por 1</b><br>yas de Cuba           | ti, volar                                                                                   | mos                                                                                                    | contig                                                                                                    |                                                                                                    |
| → Vuela<br>→ Usde<br>HAV, José Martí Int | ■ Mi reserva                                                                                | Check In                                                                                                    | Horarios y desti                                                                                                    | nos                                                                                                    |
| Salida<br>19/01/2024 <b>E</b> Re         | torno 💼 1 Pasi                                                                              | ajero(s) 👻                                                                                                    | Clase Moneda<br>Económica                                                                                                    | -                                                                                                    |
|                                          | OS DOT to<br>yas de Cuba<br>→ Vuela<br>Desde<br>HAV, José Martí Int<br>Salida<br>19/01/2024 | PLANIFICA TU VIAJE     OS poor ti, voolation   Os obset   Vuela    Pesde    HAV, José Martí Int     Pesde   HAV, José Martí Int     Salida   19/01/2024     Retrino     1 Pase | PLANIFICATU VIAJE RESERVA     Spons de Cuba     Image: Desde     Marserva     Image: Desde     Hata     Persde     Hata     Persde     Hata     Persde     Hata     Persde     Hata     Persde     Hata     Persde     Hata   Persde   Hata   Persde   Hata   Persde   Hata   Persde   Hata   Persde   Hata   Persde   Hata   Persde   Hata   Persde   Hata   Persde   Hata   Persde   Persde   Hata   Persde   Persde   Persde   Persde   Persde   Persde   Persde   Persde   Persde   Persde   Persde   Persde   Persde   Persde   Persde   Persde   Persde   Persde   Persde   Persde   Persde   Persde   Persde   Persde   Persde   Persde   Persde   Persde   Persde   < | PLANIFICA TU VIAJE       RESERVA       DESCUBRE CUBA         OF Vuela       Image: Content of the serva       Image: Content of the serva       Image: Content of the serva         Image: Desde       Image: Content of the serva       Image: Content of the serva       Image: Content of the serva       Image: Content of the serva         Image: Desde       Image: Content of the serva       Image: Content of the serva       Image: Content of the serva       Image: Content of the serva         Image: Desde       Image: Content of the serva       Image: Content of the serva       Image: Content of the serva       Image: Content of the serva         Image: Desde       Image: Content of the serva       Image: Content of the serva       Image: Content of the serva       Image: Content of the serva         Image: Desde       Image: Content of the serva       Image: Content of the serva       Image: Content of the serva       Image: Content of the serva         Image: Desde       Image: Content of the serva       Image: Content of the serva       Image: Content of the serva       Image: Content of the serva         Image: Desde       Image: Content of the serva       Image: Content of the serva       Image: Content of the serva       Image: Content of the serva         Image: Desde       Image: Content of the serva       Image: Content of the serva       Image: Content of the serva       Image: Content of the serva |

The new Cubana airline website (Source: Cubana)

The Cuban state airline Cubana started online ticket sales last week with the launch of its new website. Travelers interested in domestic flights can now avoid queues and buy their tickets conveniently from home (or online in Cuba itself). We have tested the service.

First of all: the ticket sales work! For a long time, Cubana's website was only good for flight information, while you still had to go somewhere to reserve and pay for tickets. However, there are a few things to bear in mind if you want to buy tickets on <u>https://www.cubana.cu</u>:

- **Ignore the warning**: Your browser may report an outdated security certificate when you open the website. This is the case with many Cuban websites and is partly due to US sanctions. The missing certificate has no effect on functionality. If you are working from a secure network (not a public hotspot), experience has shown that nothing should go wrong. In this case, you should simply ignore the warning in order to reach your destination.
- Solve the language barrier: At the moment, the website is only available in Spanish. However, it is structured very similarly to any other airline website and in some cases more simply. Thanks to Google Translate, you can now buy tickets without knowing Spanish; the individual steps are described in detail below.
- Have your credit card ready: Just like on the <u>Víazul long-distance bus line website</u>, tickets can only be paid for with an international credit card (Visa or Mastercard not issued by a US bank). You should definitely have one anyway if you are traveling to Cuba.

## How to buy flight tickets from Cubana

 In order for your booking to be paid for at the end, you have to register on the website and create an account. We only realized this afterwards (there is no corresponding note) and therefore had to search for our flight all over again. Fortunately, this is done quickly: You register by clicking on the user symbol in the top right-hand corner, then click on "Registrarse", enter your name, date of birth, country of origin, email address and set a password. The account must then be confirmed.

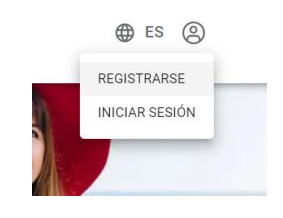

• After registering, log in in the same corner via "Iniciar sesión". Now you can start your flight search.

|    | → Vuela<br>→ E<br>Mi reserva               | ( | Check In               | Hora             | rios y destinos               |                    |                           |    |
|----|--------------------------------------------|---|------------------------|------------------|-------------------------------|--------------------|---------------------------|----|
| 10 | ► Desde<br>HAV, José Martí International ▼ |   | Hasta<br>SCU, Aeropuer | rto Internaciona | al 💌                          | Tipo de<br>Ida - V | <sup>vuelo</sup><br>uelta | _  |
| a  | Salida Retorno<br>23/07/2024 i 05/08/2024  | Ē | 1 Pasajero(s)          | •                | <sup>Clase</sup><br>Económica | •                  | Moneda<br>EUR             |    |
|    |                                            |   |                        |                  |                               |                    | Busc                      | ar |

- For this example, we have chosen a flight from Havana to Santiago with a return flight probably the most frequently booked connection, which shortens a 20-hour bus journey to an hour and a half (yes, long-distance buses and the like are of course cheaper and better for the climate than a domestic flight!). In addition to the national connections, you can also book the few international flights from Cubana via the website, e.g. from Havana to the Haitian capital Port-au-Prince, Panama City or Buenos Aires.
- The quickest way to find your airport is to use the abbreviation: e.g. HAV for Havana or SCU for Santiago de Cuba. On the right, under "Tipo de vuela" (flight type), you can choose between a one-way ("Solo Ida") or return flight ("Ida Vuelta"). Under "Moneda" you should select Euro. In addition, you must of course define the dates for the outward flight ("Salida"), return flight ("Retorno") and the number of tickets ("Pasajeros"). If your credit card operates in a different currency, you can also leave USD set, the conversion will still work for the final billing.

| A 1 aviso                                                                                                    |                                        |                                                                                                    |                                             |                                                        | SU RESERVA            | + |
|----------------------------------------------------------------------------------------------------|----------------------------------------|----------------------------------------------------------------------------------------------------|---------------------------------------------|--------------------------------------------------------|-----------------------|---|
| No se han encontrado vuelos disponibles en la fecha solicitada. Los primeros vuelos disponibles son en la fecha siguiente: Jueves, 25 de Julio de 2024 (10209) |                                        |                                                                                                    |                                             |                                                        | 1 VIAJERO<br>1 Adulto |   |
| G Seleccione un vuelo en                                                                                                    | la lista siguiente; el precio se mosti | rará en un segundo paso.                                                                            |                                             |                                                        | Jue 25 Jul 2024       |   |
|                                                                                                    |                                        |                                                                                                    |                                             |                                                        | Mar 6 Ago 2024        |   |
| Elij                                                                                                    | a su                                   | E                                                                                                   | lija su                                     |                                                        | CONTINUAR             | • |
| <b>VUELO DE SALIDA</b>                                                                                                    |                                        | <b>VUELO DE VUELTA</b>                                                                              |                                             |                                                        | Detalles de reserva   |   |
| La Habana                                                                                                    | Santiago de                            | Santiago de                                                                                         | 4                                           | La Habana                                              | Notas de tarifa       |   |
| aeropuertos (HAV)                                                                                                    | Antonio Maceo<br>International (SCU)   | Antonio Maceo<br>International (SCU)                                                                | .,                                          | Todos los<br>aeropuertos (HAV)                         |                       |   |
| G 🛱 Jue                                                                                                    | e 25 Jul 🔹                             | G 🛱 I                                                                                               | Mar 06 Ago 🛛 ©                              |                                                        |                       |   |
| Vuelo seleccionado                                                                                                    |                                        | Vuelo seleccionado                                                                                  |                                             |                                                        |                       |   |
| 01:00 Jose Marti        Ô Duración total 01h40m,<br>Vuelo directo       Internacional (HAV)        Cubana de Aviación<br>(CU470)                               |                                        | <b>19:45</b> Antonio Maceo<br>International (SCU)<br><b>21:20</b> Jose Marti<br>Internacional (HAV) | Ö Durac<br>Vuelo dir<br>Cubana o<br>(CU471) | ión total <b>01h35m,</b><br><b>ecto</b><br>de Aviación |                       |   |
| Cabina: Turista                                                                                                    |                                        | Cabina: Turista                                                                                     |                                             |                                                        |                       |   |

• If no flight was found for the date in question, a note appears in red and alternative dates are automatically presented at the next possible time. Click on the red arrows to change the date for the outbound and return flight. Confirm your selection by clicking on the boxes containing the flight times. If you are satisfied, click on "Continue" in the middle right.

| Adulto                            |                                      | ~                                     | · · · · · · · · · · · · · · · · · · ·                                               |
|-----------------------------------|--------------------------------------|---------------------------------------|-------------------------------------------------------------------------------------|
| Pasajero 1                        |                                      |                                       | 1 VIAJERO                                                                           |
|                                   |                                      |                                       | 1 Adulto                                                                            |
| Información personal              |                                      |                                       |                                                                                     |
| Título: Sexo: *                   |                                      |                                       | Jue 25 Jul 2024                                                                     |
| Sr hombre                         |                                      |                                       | 01:00 La Habana(HAV)<br>02:40 Santiago de Cuba(SCU)                                 |
| Apellidos: *                      | Nombre: *                            |                                       | Duración total 01h40m, Vuelo directo                                                |
| Moritz                            | Mustermann                           |                                       | Mar 6 Ago 2024                                                                      |
| Fecha de nacimiento: *            | Código de país de la nacionalidad: * |                                       | 19:45 Santiago de Cuba(SCU)                                                         |
| 15 Marzo 🖌 1972                   | Alemania                             |                                       | 21:20 La Habana( <u>HAV</u> )<br>Duración total 01h35m. Vuelo directo               |
| Día Mes Año                       |                                      |                                       |                                                                                     |
|                                   |                                      |                                       | TOTAL: <u>€</u> 312,62                                                              |
|                                   |                                      |                                       | Precio de ida y vuelta para todos los pasajeros<br>(impuestos y recargos incluidos) |
| Documento de identidad            |                                      |                                       | (                                                                                   |
| Tipo de documento: *              | Número de documento: *               | Código del país de emisión: *         |                                                                                     |
| Pasaporte 🖌                       | UH123456                             | Alemania                              | CONTINUAR >                                                                         |
| Fecha de caducidad: *             |                                      |                                       | Detalles de reserva                                                                 |
| 19 Septiembre 2027                |                                      |                                       |                                                                                     |
| Día Mes Año                       |                                      |                                       | Condiciones de tarifa                                                               |
| Apellidos (tal como figuran en el | Nombre (tal como figura en el        | Segundo nombre (tal como figura en el | Condiciones de compra                                                               |
| pasaporte): *                     | pasaporte):                          | pasaporte):                           |                                                                                     |
| Moritz                            | Mustermann                           | Introduzca el segundo nombre          | Notas de tarifa                                                                     |

• The website will now display a confirmation page with the exact amount. Click on "Continuar" again and you will land on the above page where you have to enter the

personal details of each passenger: Name, gender, date of birth, country of origin. Then select the type of your travel document (usually "Pasaporte"), enter your passport number and country of issue as well as the expiration date ("Fecha de caducidad") of your passport. Enter your name and surname again at the bottom, you can leave the last field empty if you only have one surname.

- Scroll further down. At the bottom of the page you now have to enter your e-mail address and two telephone numbers. First the mobile number, then the landline. If you only have one of the two, simply enter the same number twice or the number of your casa in Cuba. You can also enter this as an emergency contact in the last fields. Enter the country code in the pattern +53 (Cuba) or +49 (Germany) in the first, smaller field. Then click on "Continuar" as usual.
- Next, a window will appear where you can enter seat reservations, food and special requirements. As a rule, simply click on "Continuar" (if you take too long to book, you will have to start the process again from the beginning, the limits currently set may be a little tight for some people).

| E Pago                                                                                                    | Mar 6 Ago 2024                                                                                                |
|----------------------------------------------------------------------------------------------------|----------------------------------------------------------------------------------------------------|
| El total pendiente de pago es £ 312,62 Mostrar todos los detalles del precio                                                                                                    | 19:45 Santiago de Cuba( <u>SCU</u> )<br>21:20 La Habana( <u>HAV</u> )<br>Duración total 01h35m, Vuelo directo |
| Otra forma de pago<br>Cuando haga clic en el botón de confirmación del viaje se le redirigirá a una página externa. Entre las formas de pago<br>disponibles se encontrarán las siguientes: | TOTAL: § 312,62<br>Precio de ida y vuelta para todos los pasajeros<br>(impuestos y recargos incluidos)        |
| - Banca por Internet<br>- PayPal<br>- Tarjeta de débito                                                                                                    | CONTINUAR >                                                                                                   |
|                                                                                                    | Detalles de reserva<br>Condiciones de tarifa                                                                  |
| Términos y condiciones           Image: St. He leido y acento las condiciones de tatifa y las condiciones de compra *                                                                      | Condiciones de compra                                                                                         |
| • •, ne into y accito na <u>contecores de tama</u> y las <u>conteciores de compre</u> .                                                                                                    | Notas de tarifa                                                                                               |

• We're almost done! Confirm the terms and conditions below with a tick and click on "Continuar" again. Your address and e-mail address should already be entered on the payment page. Now click on "Continuar" again and you will finally land on the payment page, which is operated by the Spanish bank Unicaja (part of Santander).

| Selec        | ccione<br>do de pago 😑 2       | Comprobación autenticación 🗈 3 Solicitando Autorización 🔁 4 Resultado Transacción | Ċ |
|--------------|--------------------------------|-----------------------------------------------------------------------------------|---|
| Datos de     | e la operación                 | Pagar con Tarjeta 🛛 🗤 🚝 🤤                                                         | ^ |
| Importe      | 312,62€                        | N° Tarjeta:                                                                       |   |
| Comercio:    | CARIBEAN TRAVELWEB<br>(ESPAÑA) | Caducidad:                                                                        |   |
| Terminal:    | 59373522-1                     | CVV:                                                                              |   |
| Pedido:      | 231127193327                   |                                                                                   |   |
| Fecha:       | 27/11/2023 19:33               | Este comercio ofrece el servicio:                                                 |   |
| VISA<br>BOOM | enstercord<br>ID Chuck         | Piczox<br>Active and compare<br>and mediaty of induces<br>Cancelar<br>Pagar       |   |

 At the end you have to enter your credit card number, its expiration date ("Caducidad") and the security code (CVV). Contrary to the information on the previous page, payment can only be made by credit card and not with PayPal however, both Visa and Mastercard are accepted (although you could only select Visa before, just take it for granted <sup>(a)</sup>). Then click on "Pagar" (pay) - and you're done. After successful payment, you will receive your eTicket within a few seconds as an email in plain text format in English. In addition to the connection, it also contains your 13-digit ticket number. The six-digit reservation code will be sent in a second email. Print out the e-mails or save them as a PDF. (<u>Cubaheute</u>)